# Rawafed+ Mobile Application

## Rawafed+ iPhone App

#### **Installation Steps for iPhone**

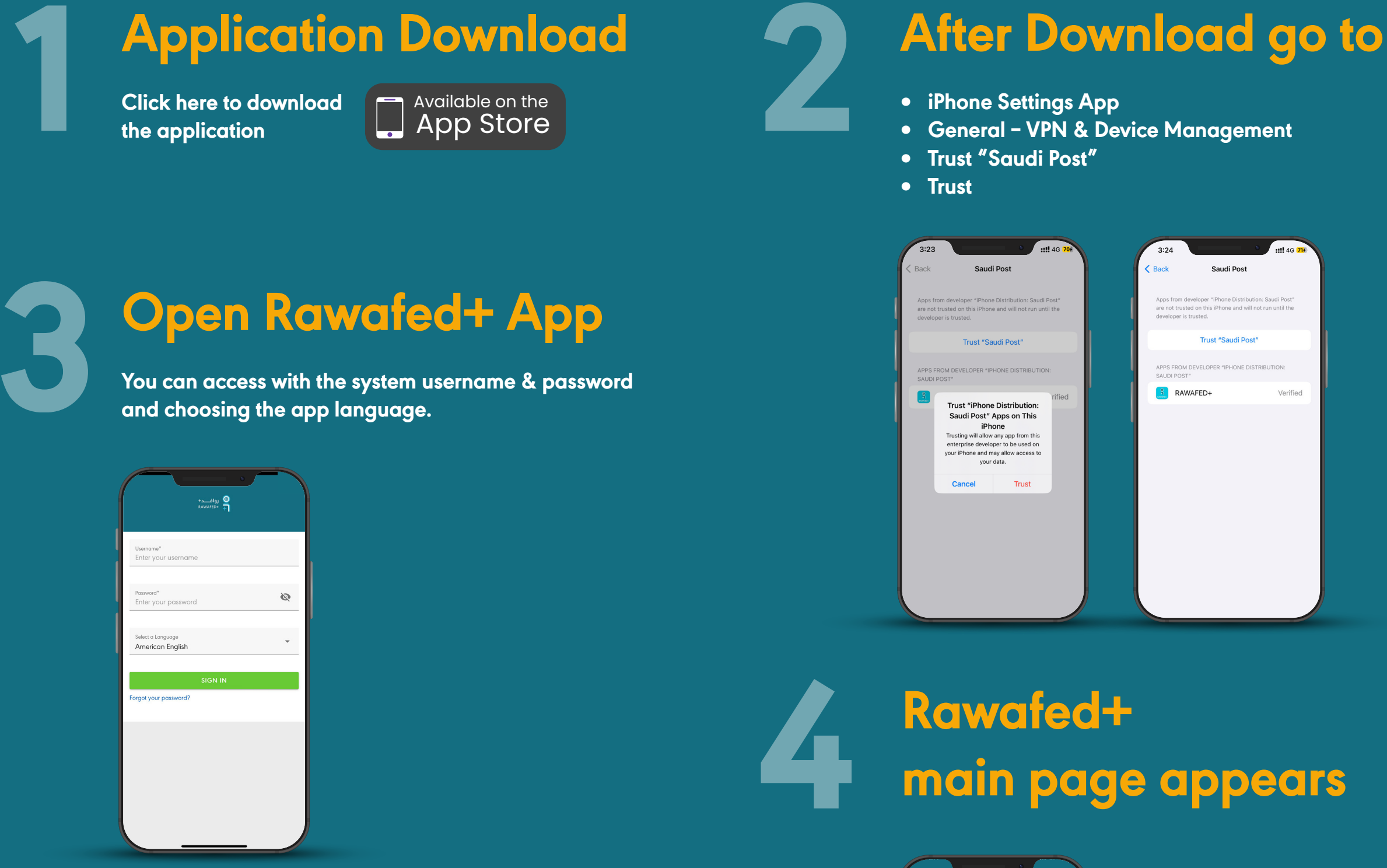

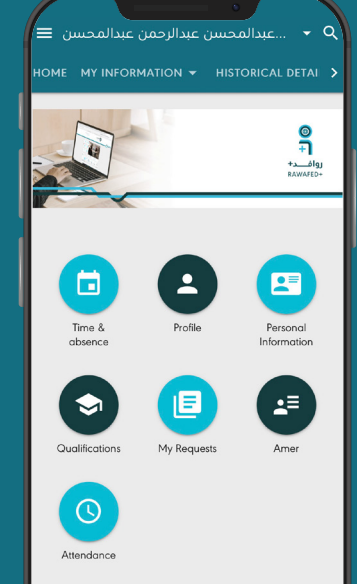

RAWAFED+

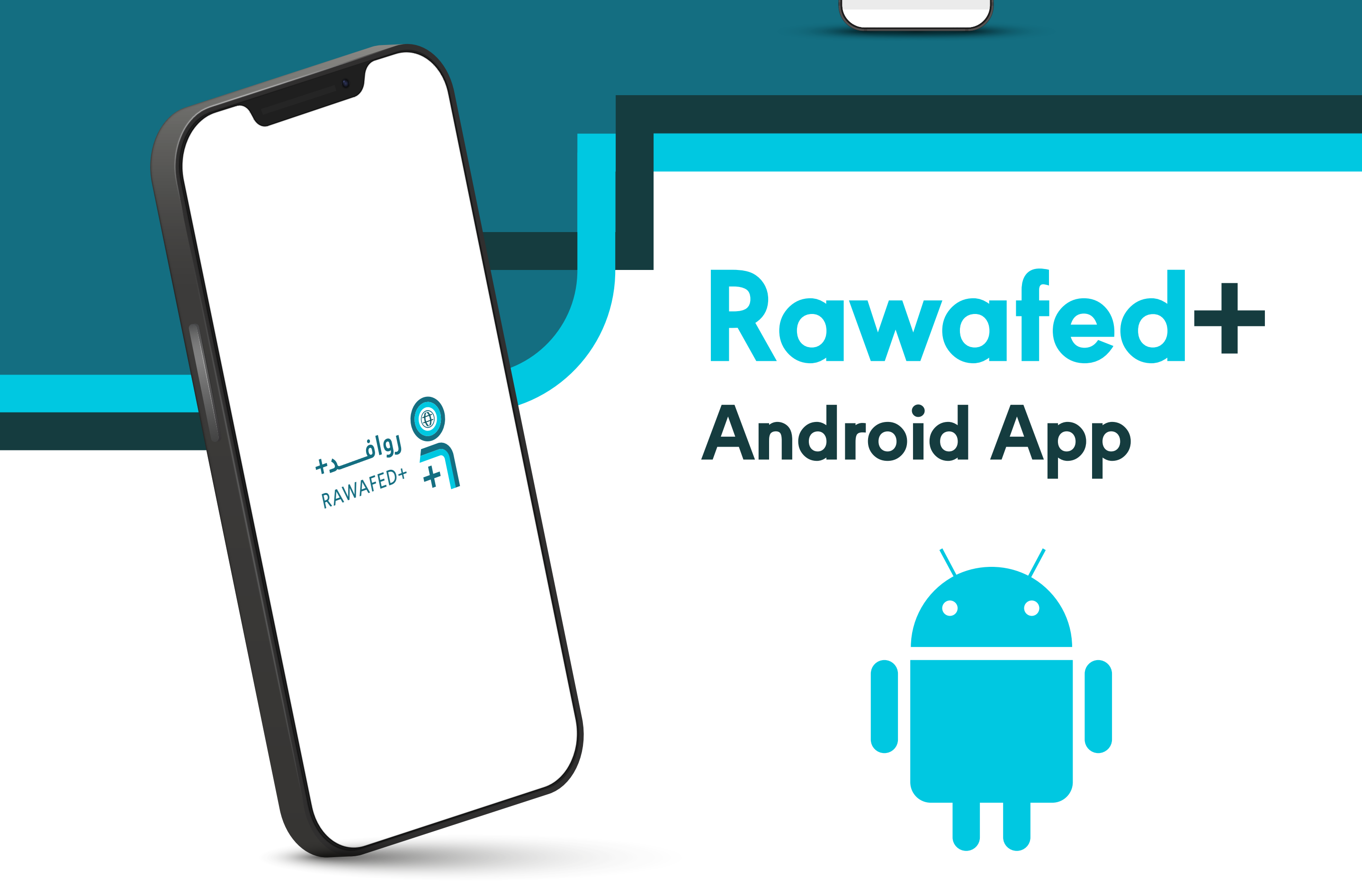

#### **Installation Steps for Android**

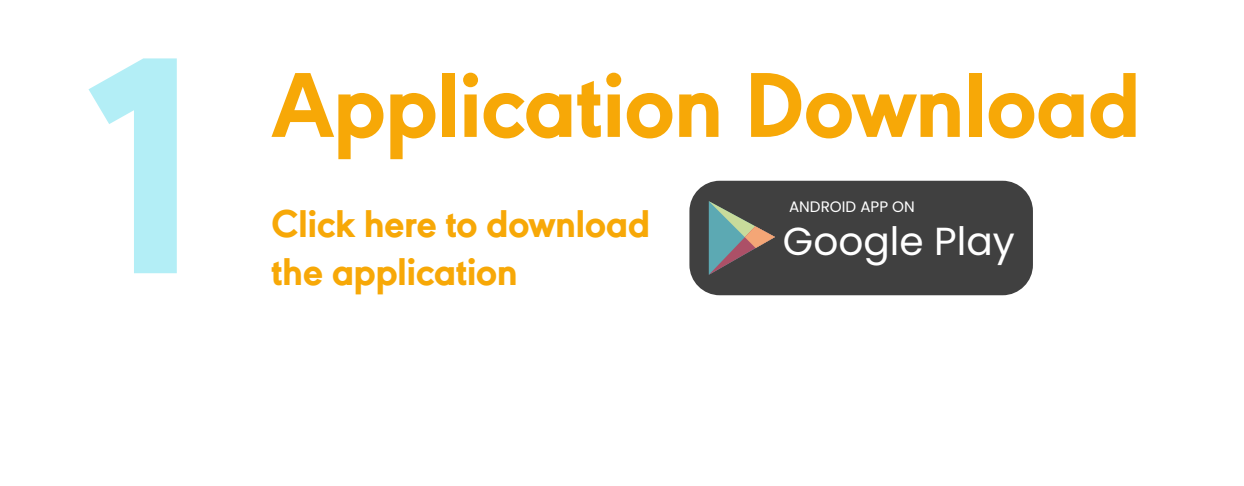

#### After Download go to

- After file downloaded click on "Open" to start installation.
- Click on "Install"
- After app installed click on "Done"

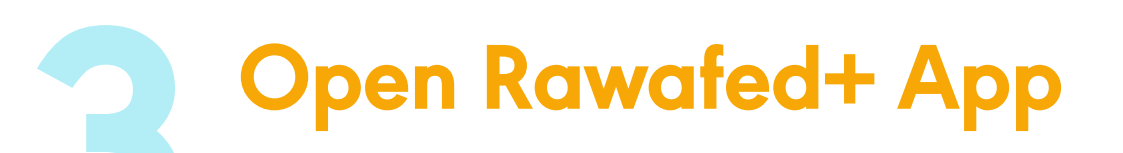

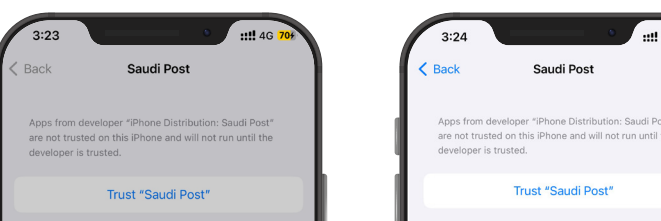

You can access with the system username & password and choosing the app language.

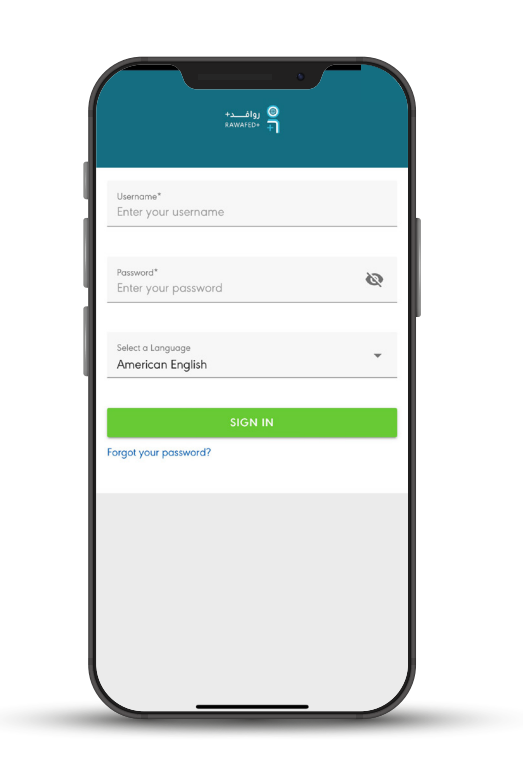

| Trust "iPhone Distribution:<br>Saudi Post" Apps on This<br>iPhone<br>Trusting will allow any app from this<br>enterprise developer to be used on<br>your iPhone and may allow access to<br>your data. |       | rified | RAWAFED+ | venneu |
|----------------------------------------------------------------------------------------------------|-------|--------|----------|--------|
| Cancel                                                                                                    | Trust |        |          |        |

### Rawafed+ main page appears

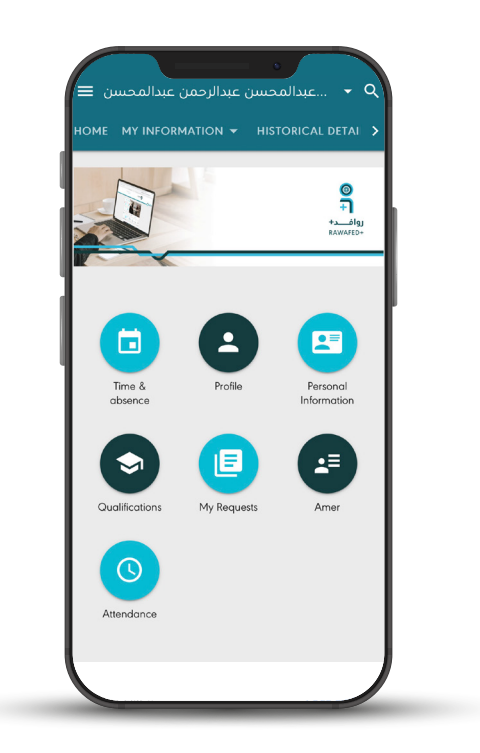

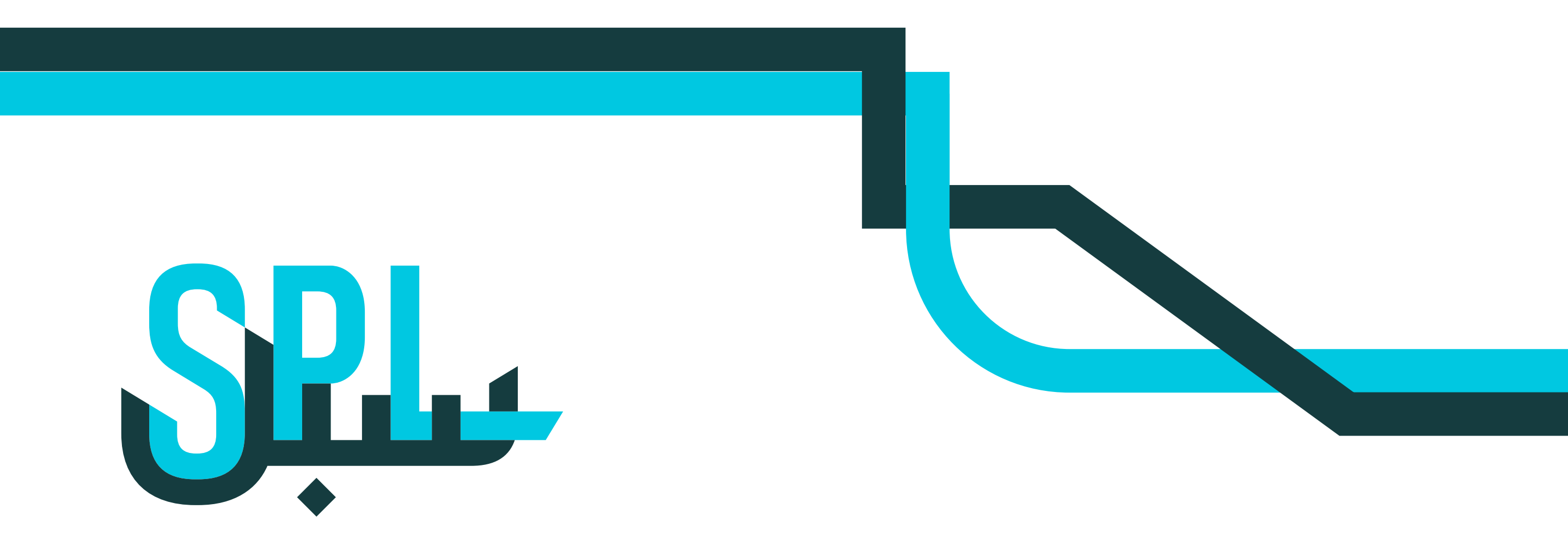